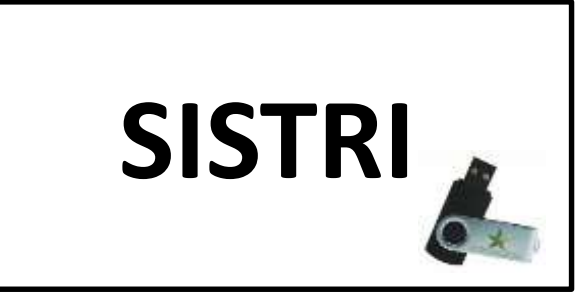

#### Nozioni di base a supporto delle imprese in vista del 3 marzo 2014

#### Accesso al Sistema e Gestione Azienda

A cura dell'UI Torino – Servizio Ambiente

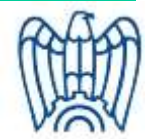

Confindustria, 6 febbraio 2014

# Principali documenti attualmente disponibili sul sito Web Sistri (WWW.SISTRI.IT)

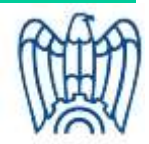

#### Manuale operativo

#### MANUALE OPERATIVO SISTRI

(Versione 3.1 del 7 agosto 2013)

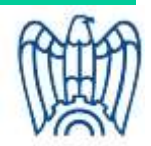

#### Guide rapide

- GUIDA RAPIDA PRODUTTORI (Versione del 30 aprile 2013)
- GUIDA RAPIDA TRASPORTATORI (Versione del 30 aprile 2013)
- GUIDA RAPIDA RECUPERATORI-SMALTITORI (Versione del 30 aprile 2013)
- **GUIDA RAPIDA INTERMEDIARI** (Versione del 30 aprile 2013)

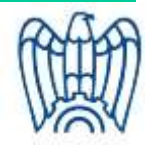

#### Casi d'uso

- CASO D'USO: MICRORACCOLTA (Versione del 30 aprile 2013)
- CASO D'USO: GESTIONE ARRIVI (Versione del 30 aprile 2013)
- CASO D'USO: TRASPORTO INTERMODALE (Versione del 30 aprile 2013)
- CASO D'USO: TRASPORTO TRANSFRONTALIERO (Versione del 30 aprile 2013)

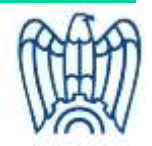

#### Altre guide

- GUIDA GESTIONE AZIENDA (Versione del 8 agosto 2013)
- GUIDA PER L'AGGIORNAMENTO DEL SOFTWARE DEL DISPOSITIVO USB (Versione del 30 aprile 2013)
- GUIDA PER L'AGGIORNAMENTO DEL SOFTWARE DEL BROWSER SISTRI (Versione del 30 aprile 2013)
- GUIDA ALL'UTILIZZO DEL DISPOSITIVO USB (Versione del 30 aprile 2013)

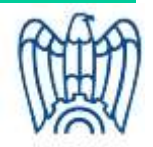

#### Procedure

- PROCEDURA PER IL RIPRISTINO DEL SOFTWARE DEL DISPOSITIVO USB (Versione del 30 aprile 2013)
- PROCEDURA PER IL RECUPERO DELLE CREDENZIALI DI ACCESSO AL SISTRI (Versione del 7 giugno 2013)
- PROCEDURA PER IL RIPRISTINO DEI CERTIFICATI DEL DISPOSITIVO USB (Versione del 30 aprile 2013)

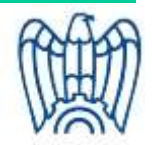

#### FAQ e quadri sinottici

• Domandi frequenti

Movimentazione / Dispositivi elettronici

- Quadro sinottico Aspetti normativi (pareri della "Direzione")
- Quadro sinottico Aspetti tecnici (pareri del "Concessionario")

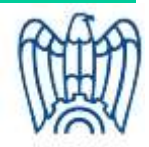

# Riavvio SISTRI: istruzioni per la verifica e il riallineamento dei dati (News dell'8/8/2013)

In vista del prossimo riavvio del SISTRI gli Enti e le Imprese interessate devono **procedere alla verifica dei dati e delle informazioni comunicate** seguendo le modalità di seguito descritte.

#### VERIFICA E ALLINEAMENTO DATI ANAGRAFICI

L'utente, dopo aver effettuato l'accesso all'area autenticata (digitando PIN, Userid e Password) mediante l'utilizzo del dispositivo Usb di una delle Unità Locali dell'Azienda, accede alla **sezione "Gestione Azienda**" selezionando l'apposito collegamento e verifica i dati di iscrizione al SISTRI. Nello specifico:

- Ragione Sociale
- Dati anagrafici del Rappresentante Legale
- Indirizzo della Sede Legale
- Indirizzi delle Unità Locali

nel caso di disallineamenti, procede alla modifica delle informazioni secondo quanto descritto nella "Guida Gestione Azienda" disponibile nella sezione Utilità – Documenti – Manuali e Guide del Portale SISTRI.

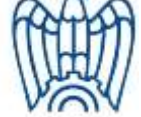

# Riavvio SISTRI: istruzioni per la verifica e il riallineamento dei dati (News dell'8/8/2013)

#### VERIFICA DEL FUNZIONAMENTO DEI DISPOSTIVI USB

L'utente, provvede ad effettuare l'accesso all'area autenticata (digitando PIN, Userid e Password) mediante l'utilizzo del dispositivo Usb da verificare.

Qualora la versione del software del dispositivo non sia aggiornata il Sistema guida l'utente nel processo di aggiornamento secondo quanto descritto nella "Guida Aggiornamento Software Dispositivo Usb" disponibile nella sezione Utilità – Documenti – Manuali e Guide del Portale SISTRI

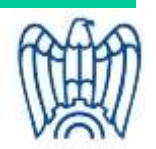

# Accesso al Sistema

#### inserimento del dispositivo USB in un PC collegato ad Internet

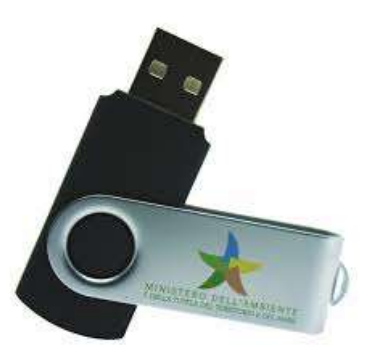

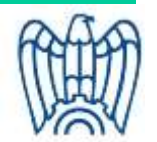

#### *"autorun"* oppure avvio manuale in funzione delle impostazioni del proprio PC

| )rganizza 🔻 Cond                                                                                                    | ividi con 🔻 Masterizza Nuov           | a cartella       |                  | •          |
|----------------------------------------------------------------------------------------------------|---------------------------------------|------------------|------------------|------------|
| Preferiti                                                                                                    | Nome                                  | Ultima modifica  | Tipo             | Dimensione |
| Desktop                                                                                                    | 📕 ARCHIVIO                            | 14/01/2011 14:12 | Cartella di file |            |
| 🐞 Download                                                                                                    | 🎉 вв                                  | 14/01/2011 14:12 | Cartella di file |            |
| 💹 Risorse recent                                                                                                    | 📕 recovery                            | 16/03/2011 09:37 | Cartella di file |            |
|                                                                                                    | 🍌 sistri                              | 14/01/2011 14:12 | Cartella di file |            |
| Raccolte                                                                                                    | 퉬 sistri_osx.app                      | 16/03/2011 09:37 | Cartella di file |            |
| Documenti                                                                                                    | Sistri linux                          | 16/02/2011 00-26 | 1772-            | 667 100    |
| Frank Constant Constant State                                                                                                    | 1 1 1 1 1 1 1 1 1 1 1 1 1 1 1 1 1 1 1 | 10/03/2011 03:30 | File             | 003 KB     |
| Immagini<br>♪ Musica<br>I Video                                                                                                  | k sistri_windows                      | 18/04/2011 12:32 | Applicazione     | 87 KB      |
| Immagini<br>Musica<br>Video<br>Computer<br>Disco locale ((<br>HP_TOOLS (D<br>Disco rimovib<br>ARCHIVIO<br>BB<br>covery<br>sistri | k sistri_windows                      | 18/04/2011 12:32 | Applicazione     | 87 KB      |

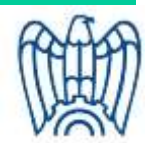

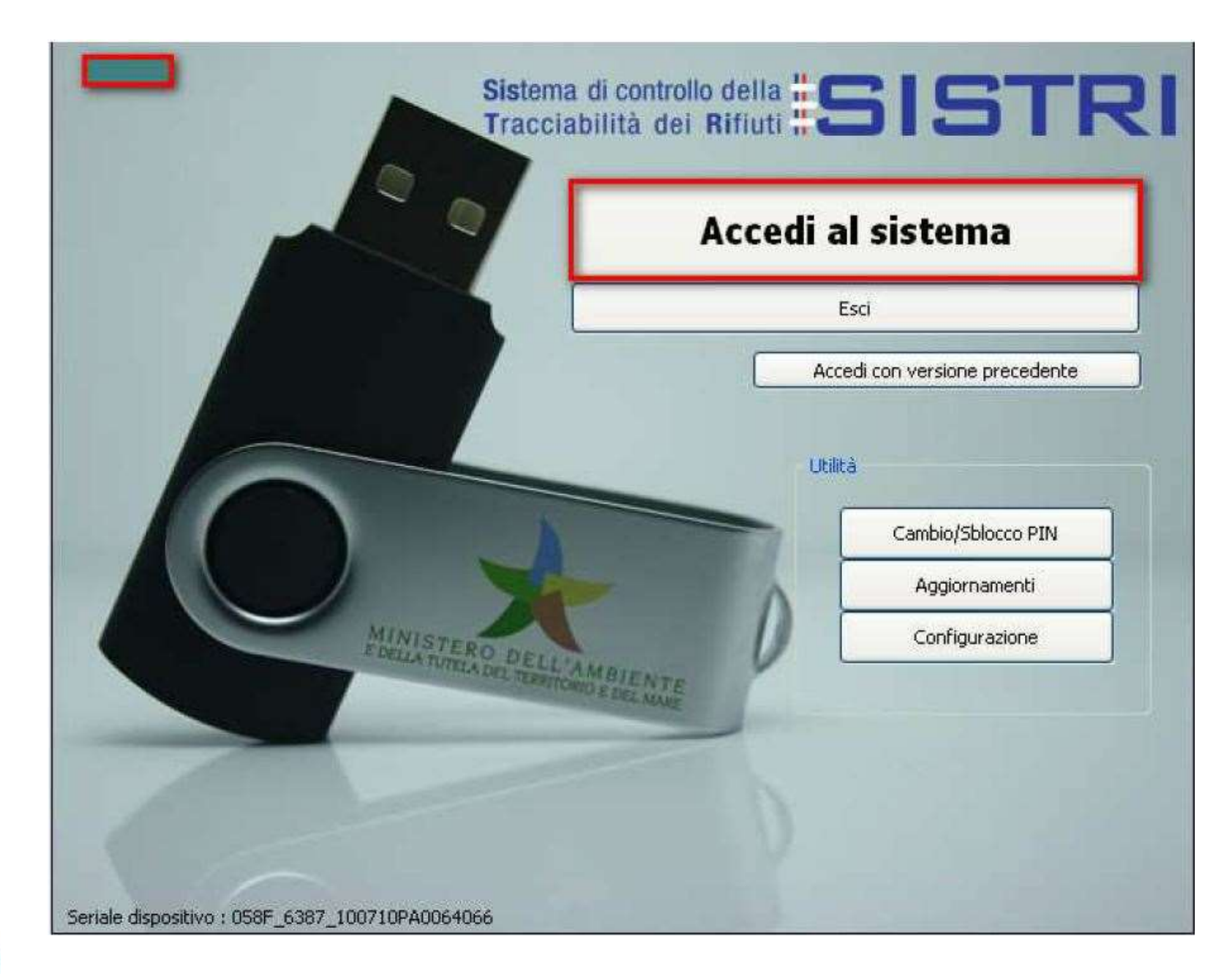

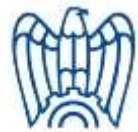

# Aggiornamento del dispositivo USB

 La richiesta per la procedura di aggiornamento viene avviata, di norma, automaticamente dopo aver effettuato l'accesso

al Sistema.

N.B. la procedure prevede l'eliminazione di eventuali file presenti sul dispositivo USB non attinenti al software SISTRI. 🕱 Sistri - Aggiornamento software Aggiornamenti disponibili per il token Sistri Attendere il caricamento della lista dei componenti da aggiornare e premere il tasto 'Installa aggiornamenti'. V. 2.0.5 /sistri/DigitalID/SoftTokenEngine.dll /sistri/DigitalID/lbSoftTokenEngine.dylb /sistri/DigitalID/libSoftTokenEngine.so /sistri linux Installa aggiornamenti Versione dell'aggiornamento : 2.0.5 del : 24-05-2011 Token basato su browser Sistri.

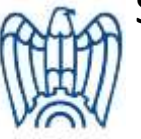

# Aggiornamento del dispositivo USB

- Seguire le indicazioni suggerite dal programma di aggiornamento del dispositivo USB.
- Durante la procedura di aggiornamento, qualora il computer in uso fosse collegato ad Internet tramite un server proxy, un'apposita maschera avviserà della necessità di impostare i parametri di rete.
- Al termine dell'operazione verrà confermato dal programma il buon fine dell'operazione di aggiornamento.

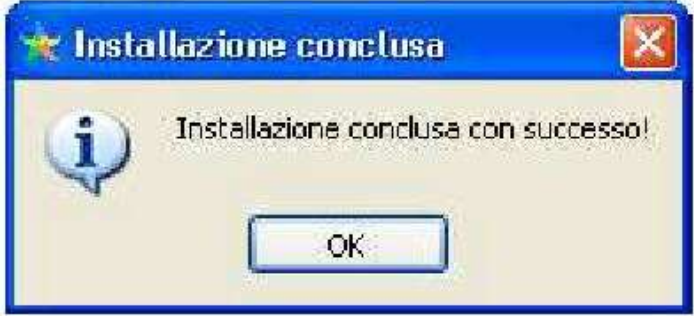

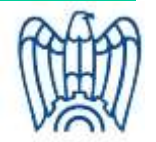

🔆 Sistri Browser - Sistri : Sistema di controllo della tracciabilita dei rifiuti..

2

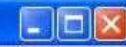

| Menu Principale       Informazioni generali sul sistema SISTRI         Home       I sistema di controllo della tracciabilita' dei rifiuti ('SISTRI'), definito dal Decreto Ministeriale, prevede le misure idonee per il monitoraggio del(altro)         scrizione       I sistema di controllo della tracciabilita' dei rifiuti ('SISTRI'), definito dal Decreto Ministeriale, prevede le misure idonee per il monitoraggio del(altro)         scrizione Officine       Iscrizione al Sistema SISTRI         Vea Conducente Movimentazione       Iscrizione al Sistema SISTRI         Resetta Credenziali       Possibile iscriversi al SISTRI attraverso tre modalità distinte: online, via fax o via Call Center telefonico. In tutti i casi l'utente deve comunicare i dati indicati nel modulo                                                                                                    |                                                                                                    |                                                                                                    |
|----------------------------------------------------------------------------------------------------|----------------------------------------------------------------------------------------------------|----------------------------------------------------------------------------------------------------|
| Menu Principale       Informazioni generali sul sistema SISTRI         tome       I sistema di controllo della tracciabilita' dei rifiuti (SISTRI'), definito dal Decreto Ministeriale, prevede le misure idonee per il monitoraggio del[altro]         scrizione       I sistema di controllo della tracciabilita' dei rifiuti (SISTRI'), definito dal Decreto Ministeriale, prevede le misure idonee per il monitoraggio del[altro]         rea Conducente Movimentazione rea Conducente Sperimentazione tesetta Credenziali       Iscrizione al Sistema SISTRI         rea Conducente Sperimentazione tesetta Credenziali       Iscrizione al SiSTRI attraverso tre modalità distinte: online, via fax o via Call Center telefonico. In tutti i casi l'utente deve comunicare i dati indicati nel modulo                                                                                                    |                                                                                                    |                                                                                                    |
| Menu Principale       Informazioni generali sul sistema SISTRI         Iome       I sistema di controllo della tracciabilita' dei rifiuti ('SISTRI'), definito dal Decreto Ministeriale, prevede le misure idonee per il monitoraggio del[altro]         scrizione Officine       Iscrizione al Sistema SISTRI         rea Conducente Movimentazione       Iscrizione al Sistema SISTRI         rea Conducente Sperimentazione       Iscrizione al Sistema SISTRI         rea Conducente Sperimentazione       Iscrizione al Sistema SISTRI         rea Conducente Sperimentazione       Iscrizione al Sistema SISTRI         rea Conducente Sperimentazione       Iscrizione al Sistema SISTRI         rea Conducente Sperimentazione       Iscrizione al Sistema SISTRI         rea Conducente Sperimentazione       Iscrizione al Sistema SISTRI         rea Conducente Sperimentazione       Iscrizione al Sistema SISTRI         rea conducente Sperimentazione       Iscrizione al Sistema SISTRI         rea conducente Sperimentazione       Iscrizione al Sistema SISTRI         rea conducente Sperimentazione       Iscrizione al Sistema SISTRI         rea conducente Sperimentazione       Iscrizione al Sistema SISTRI attraverso tre modalità distinte: online, via fax o via Call Center telefonico. In tutti i casi l'utente deve comunicare i dati indicati nel modulo | August Street                                                                                                    |                                                                                                    |
| Menu Principale       Informazioni generali sul sistema SISTRI         Iome       Il sistema di controllo della tracciabilita' dei rifiuti ('SISTRI'), definito dal Decreto Ministeriale, prevede le misure idonee per il monitoraggio del[altro]         scrizione Officine       Iscrizione al Sistema SISTRI         rea Conducente Movimentazione       Iscrizione al Sistema SISTRI         rea Conducente Sperimentazione       E' possibile iscriversi al SISTRI attraverso tre modalità distinte: online, via fax o via Call Center telefonico. In tutti i casi l'utente deve comunicare i dati indicati nel modulo                                                                                                    | and the second second |                                                                                                    |
| Menu Principale         Informazioni generali sul sistema SISTRI           Iome         Il sistema di controllo della tracciabilita' dei rifiuti ('SISTRI'), definito dal Decreto Ministeriale, prevede le misure idonee per il monitoraggio del[altro]           scrizione Officine         Iscrizione al Sistema SISTRI           rea Conducente Movimentazione         Iscrizione al Sistema SISTRI           rea Conducente Sperimentazione         E' possibile iscriversi al SISTRI attraverso tre modalità distinte: online, via fax o via Call Center telefonico. In tutti i casi l'utente deve comunicare i dati indicati nel modulo                                                                                                    |                                                                                                    |                                                                                                    |
| Home       Il sistema di controllo della tracciabilita' dei rifiuti ('SISTRI'), definito dal Decreto Ministeriale, prevede le misure idonee per il monitoraggio del[altro]         scrizione Officine       Iscrizione al Sistema SISTRI         trea Conducente Movimentazione       Iscrizione al Sistema SISTRI         trea Conducente Sperimentazione       E' possibile iscriversi al SISTRI attraverso tre modalità distinte: online, via fax o via Call Center telefonico. In tutti i casi l'utente deve comunicare i dati indicati nel modulo                                                                                                    | Menu Principale Informa                                                                                                    | azioni generali sul sistema SISTRI                                                                                                    |
| scrizione officine<br>rea Conducente Movimentazione<br>rea Conducente Sperimentazione<br>lesetta Credenziali E' possibile iscriversi al SISTRI attraverso tre modalità distinte: online, via fax o via Call Center telefonico. In tutti i casi l'utente<br>deve comunicare i dati indicati nel modulo                                                                                                    | lome II sistem                                                                                                    | na di controllo della tracciabilita' dei rifiuti ('SISTRI'), definito dal Decreto Ministeriale, prevede le misure idonee per il                                                                    |
| scrizione Officine         rea Conducente Movimentazione         rea Conducente Sperimentazione         rea Conducente Sperimentazione         Resetta Credenziali    Liscrizione al Sistema SISTRI E' possibile iscriversi al SISTRI attraverso tre modalità distinte: online, via fax o via Call Center telefonico. In tutti i casi l'utente deve comunicare i dati indicati nel modulo                                                                                                    | scrizione monitora                                                                                                    | aggio del[altro]                                                                                                    |
| rea Conducente Movimentazione<br>rea Conducente Sperimentazione<br>Resetta Credenziali<br>L'possibile iscriversi al SISTRI attraverso tre modalità distinte: online, via fax o via Call Center telefonico. In tutti i casi l'utente<br>deve comunicare i dati indicati nel modulo                                                                                                    | scrizione Officine                                                                                                    |                                                                                                    |
| rea Conducente Sperimentazione<br>Resetta Credenziali E' possibile iscriversi al SISTRI attraverso tre modalità distinte: online, via fax o via Call Center telefonico. In tutti i casi l'utente<br>deve comunicare i dati indicati nel modulo                                                                                                    |                                                                                                    |                                                                                                    |
| Resetta Credenziali deve comunicare i dati indicati nel modulo                                                                                                    | rea Conducente Movimentazione                                                                                                    | one al Sistema SISTRI                                                                                                    |
|                                                                                                    | rea Conducente Movimentazione<br>rea Conducente Sperimentazione<br>E' possit                                                                                                    | one al Sistema SISTRI<br>bile iscriversi al SISTRI attraverso tre modalità distinte: online, via fax o via Call Center telefonico. In tutti i casi l'utente                                        |
| ccesso[altro]                                                                                                    | rea Conducente Movimentazione<br>rea Conducente Sperimentazione<br>Resetta Credenziali deve con                                                                                                    | one al Sistema SISTRI<br>bile iscriversi al SISTRI attraverso tre modalità distinte: online, via fax o via Call Center telefonico. In tutti i casi l'utente<br>municare i dati indicati nel modulo |
| ccesso Officine                                                                                                    | rea Conducente Movimentazione<br>rea Conducente Sperimentazione<br>Resetta Credenziali<br>ccesso[altro]                                                                                                    | one al Sistema SISTRI<br>bile iscriversi al SISTRI attraverso tre modalità distinte: online, via fax o via Call Center telefonico. In tutti i casi l'utente<br>municare i dati indicati nel modulo |
|                                                                                                    | rea Conducente Movimentazione<br>rea Conducente Sperimentazione<br>Pesetta Credenziali<br>ccesso<br>ccesso Officine                                                                                                    | one al Sistema SISTRI<br>bile iscriversi al SISTRI attraverso tre modalità distinte: online, via fax o via Call Center telefonico. In tutti i casi l'utente<br>municare i dati indicati nel modulo |
| ggiornamento Black Box                                                                                                    | rea Conducente Movimentazione<br>rea Conducente Sperimentazione<br>l'esetta Credenziali<br>ccesso<br>ccesso Officine<br>ggiornamento Black Box                                                                                                    | one al Sistema SISTRI<br>bile iscriversi al SISTRI attraverso tre modalità distinte: online, via fax o via Call Center telefonico. In tutti i casi l'utente<br>nunicare i dati indicati nel modulo |
| Accesso Officine                                                                                                    | Area Conducente Movimentazione<br>Area Conducente Sperimentazione<br>Resetta Credenziali<br>Accesso[altro]                                                                                                    | one al Sistema SISTRI<br>bile iscriversi al SISTRI attraverso tre modalità distinte: online, via fax o via Call Center telefonico. In tutti i casi l'utente<br>municare i dati indicati nel modulo |
| scesso ouicide                                                                                                    | vea Conducente Movimentazione<br>vea Conducente Sperimentazione<br>Resetta Credenziali<br>vecesso[altro]                                                                                                    | one al Sistema SISTRI<br>bile iscriversi al SISTRI attraverso tre modalità distinte: online, via fax o via Call Center telefonico. In tutti i casi l'utente<br>municare i dati indicati nel modulo |
|                                                                                                    | rea Conducente Movimentazione<br>rea Conducente Sperimentazione<br>esetta Credenziali<br>ccesso[altro]<br>ccesso Officine                                                                                                    | one al Sistema SISTRI<br>bile iscriversi al SISTRI attraverso tre modalità distinte: online, via fax o via Call Center telefonico. In tutti i casi l'utente<br>municare i dati indicati nel modulo |
|                                                                                                    | rea Conducente Movimentazione<br>rea Conducente Sperimentazione<br>esetta Credenziali<br>ccesso[altro]<br>ccesso Officine                                                                                                    | one al Sistema SISTRI<br>bile iscriversi al SISTRI attraverso tre modalità distinte: online, via fax o via Call Center telefonico. In tutti i casi l'utente<br>municare i dati indicati nel modulo |
|                                                                                                    | rea Conducente Movimentazione<br>rea Conducente Sperimentazione<br>esetta Credenziali<br>ccesso<br>ccesso Officine                                                                                                    | one al Sistema SISTRI<br>bile iscriversi al SISTRI attraverso tre modalità distinte: online, via fax o via Call Center telefonico. In tutti i casi l'utente<br>municare i dati indicati nel modulo |
|                                                                                                    | ea Conducente Movimentazione<br>ea Conducente Sperimentazione<br>esetta Credenziali<br>cesso[altro]<br>cesso Officine                                                                                                    | one al Sistema SISTRI<br>bile iscriversi al SISTRI attraverso tre modalità distinte: online, via fax o via Call Center telefonico. In tutti i casi l'utente<br>municare i dati indicati nel modulo |
|                                                                                                    | ea Conducente Movimentazione<br>ea Conducente Sperimentazione<br>esetta Credenziali<br>cesso[altro]                                                                                                    | one al Sistema SISTRI<br>bile iscriversi al SISTRI attraverso tre modalità distinte: online, via fax o via Call Center telefonico. In tutti i casi l'utente<br>municare i dati indicati nel modulo |
| esso[altro]                                                                                                    | a Conducente Movimentazione<br>a Conducente Sperimentazione<br>setta Credenziali deve con                                                                                                    | one al Sistema SISTRI<br>bile iscriversi al SISTRI attraverso tre modalità distinte: online, via fax o via Call Center telefonico. In tutti i casi l'utente<br>municare i dati indicati nel modulo |
|                                                                                                    | ea Conducente Movimentazione<br>sa Conducente Sperimentazione                                                                                                    | one al Sistema SISTRI                                                                                                    |
| esetta Credenziali deve comunicare i dati indicati nel modulo                                                                                                    | ea Conducente Movimentazione                                                                                                    | one al Sistema SISTRI                                                                                                    |
| esetta Credenziali deve comunicare i dati indicati nel modulo                                                                                                    | ea Conducente Movimentazione                                                                                                    | one al Sistema SISTRI                                                                                                    |
| esetta Credenziali deve comunicare i dati indicati nel modulo                                                                                                    | ea Conducente Movimentazione                                                                                                    | one al Sistema SISTRI                                                                                                    |
| ea Conducente Sperimentazione<br>esetta Credenziali E'possibile iscriversi al SISTRI attraverso tre modalità distinte: online, via fax o via Call Center telefonico. In tutti i casi l'utente<br>deve comunicare i dati indicati nel modulo                                                                                                    |                                                                                                    |                                                                                                    |
| rea Conducente Sperimentazione<br>esetta Credenziali<br>E' possibile iscriversi al SISTRI attraverso tre modalità distinte: online, via fax o via Call Center telefonico. In tutti i casi l'utente<br>deve comunicare i dati indicati nel modulo                                                                                                    |                                                                                                    |                                                                                                    |
| rea Conducente Movimentazione<br>rea Conducente Sperimentazione<br>esetta Credenziali<br>esetta Credenziali<br>Iscrizione al Sistema SISTRI<br>E' possibile iscriversi al SISTRI attraverso tre modalità distinte: online, via fax o via Call Center telefonico. In tutti i casi l'utente<br>deve comunicare i dati indicati nel modulo                                                                                                    | crizione Officine                                                                                                    |                                                                                                    |
| rea Conducente Movimentazione<br>rea Conducente Sperimentazione<br>esetta Credenziali El possibile iscriversi al SISTRI attraverso tre modalità distinte: online, via fax o via Call Center telefonico. In tutti i casi l'utente<br>deve comunicare i dati indicati nel modulo                                                                                                    | crizione Officine                                                                                                    |                                                                                                    |
| erea Conducente Movimentazione<br>rea Conducente Sperimentazione<br>esetta Credenziali E' possibile iscriversi al SISTRI attraverso tre modalità distinte: online, via fax o via Call Center telefonico. In tutti i casi l'utente<br>deve comunicare i dati indicati nel modulo                                                                                                    | crizione monitora                                                                                                    | aggio del[altro]                                                                                                    |
| rea Conducente Sperimentazione<br>esetta Credenziali E' possibile iscriversi al SISTRI attraverso tre modalità distinte: online, via fax o via Call Center telefonico. In tutti i casi l'utente<br>deve comunicare i dati indicati nel modulo                                                                                                    | ome II sistem                                                                                                    | na di controllo della tracciabilita' dei rifiuti ('SISTRI'), definito dal Decreto Ministeriale, prevede le misure idonee per il                                                                    |
| ea Conducente Movimentazione<br>ea Conducente Sperimentazione<br>esetta Credenziali E <sup>c</sup> possibile iscriversi al SISTRI attraverso tre modalità distinte: online, via fax o via Call Center telefonico. In tutti i casi l'utente<br>deve comunicare i dati indicati nel modulo                                                                                                    | Menu Principale Informations II sistem                                                                                                    | azioni generali sul sistema SISTRI<br>na di controllo della tracciabilita' dei rifiuti ('SISTRI'), definito dal Decreto Ministeriale, prevede le misure idonee per il<br>aggio del[altro]          |

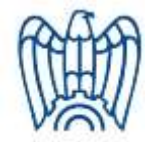

# Accesso al Sistema

- Per gestire l'applicazione web del SISTRI si utilizza il "Browser SISTRI" pre-caricato sul dispositivo USB.
- L'accesso al Sistema è pilotato dal dispositivo USB ed è subordinato all'inserimento delle credenziali ricevute contestualmente al dispositivo.

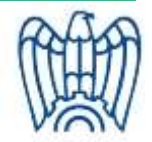

### Le credenziali

esterno busta

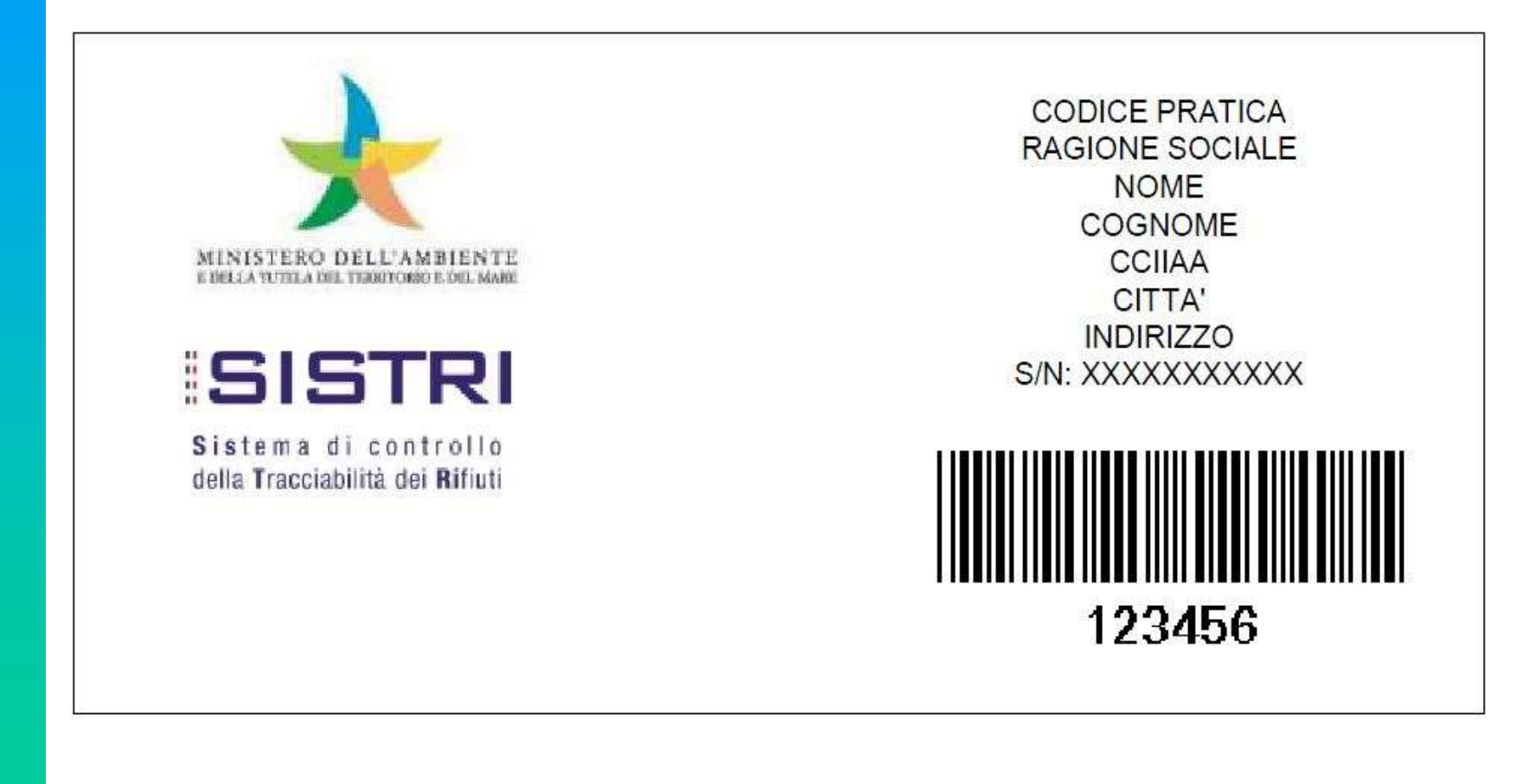

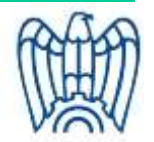

# Le credenziali

interno busta

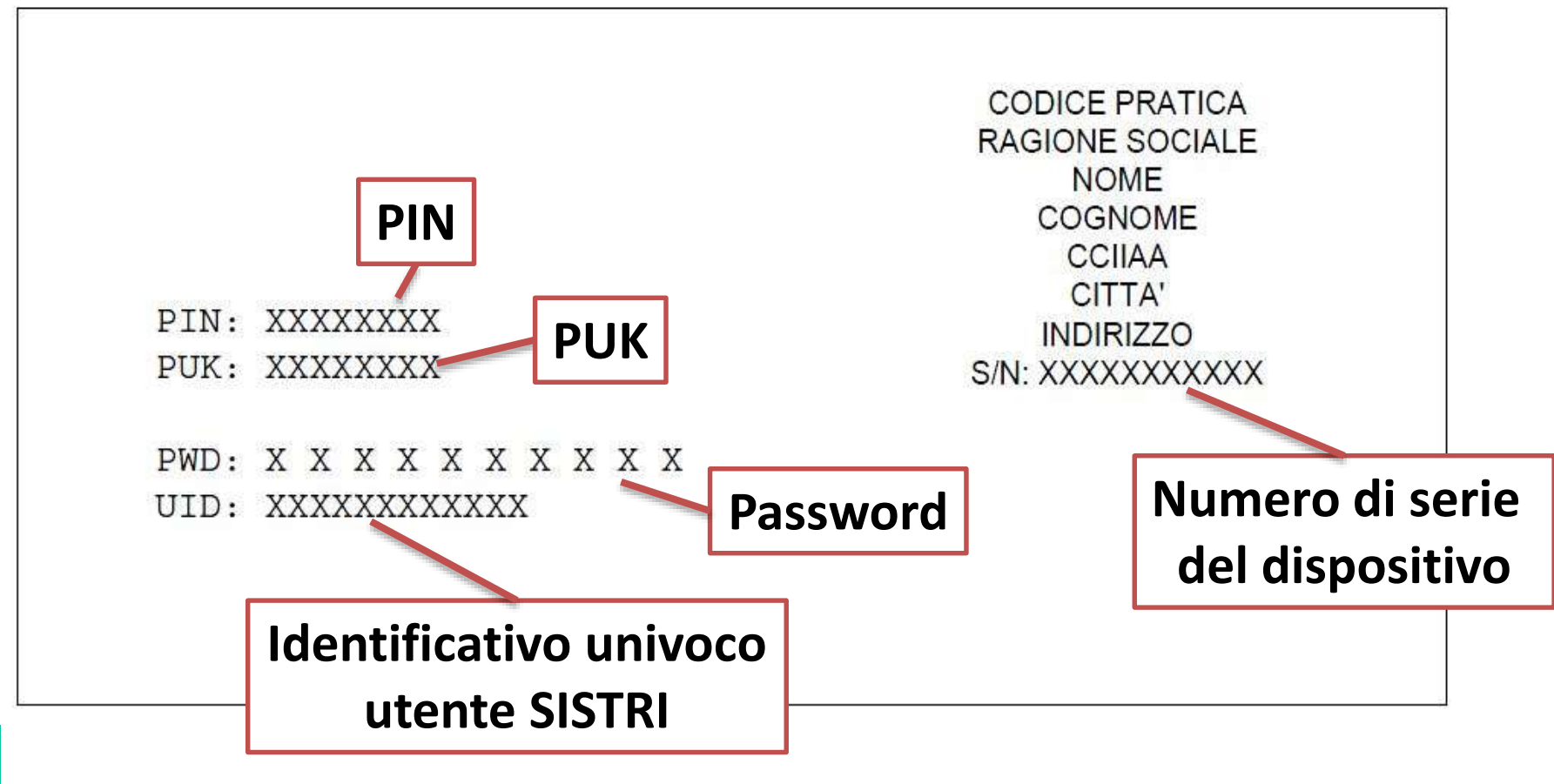

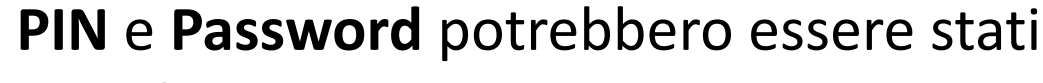

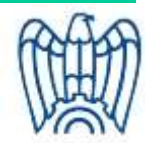

modificati in precedenza dagli utenti. A cura dell'UI Torino – Servizio Ambiente

#### **Il codice PIN**

|       |                      | RO DELL'AMBIENTE<br>La del territorio e del mare                                                                                                    | _ |
|-------|----------------------|----------------------------------------------------------------------------------------------------|---|
|       |                      | Sistema di controllo SISTRI                                                                                                    |   |
|       | and the state of the |                                                                                                    |   |
| 10    |                      |                                                                                                    |   |
| 1     | 🖈 Menu Principale    | Informazioni generali sul sistema SISTRI                                                                                                    |   |
|       | Home<br>Isotzione    | Il sistema di controlle della fracciabilità dei rifluti (SISTRI), definito dal Decreto Ministeriale, prevede le misure idonee per il<br>moniforaggio dei                                                            |   |
| 12    | mandazione           |                                                                                                    |   |
|       | imentazione          | iscrazione al sestione sistra<br>El possibile iscretisi al SISTRI altraverso rei modalità distinta; enlina, via face via Call Center telefonico. In tutti i casi l'utente<br>dese branchara i del tonte del notico. |   |
| and a |                      | , (alm)                                                                                                    |   |
|       | (C)                  |                                                                                                    |   |
| 1     | Box .                |                                                                                                    |   |
| 1.00  |                      |                                                                                                    |   |
|       |                      |                                                                                                    |   |
|       |                      |                                                                                                    |   |

| 🙀 Inserimento PIN | ? × |
|-------------------|-----|
| PIN:              |     |
|                   |     |
|                   |     |

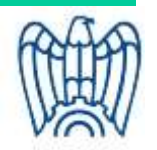

# **Blocco PIN**

- L'accesso al Sistema è interdetto se viene digitato un PIN errato per tre volte consecutive.
- Per poter sbloccare il dispositivo USB occorrerà ricorrere alla procedura "*Cambio/Sblocco del PIN*" illustrata al *paragrafo* 2.5.1. della "*Guida all'utilizzo del dispositivo USB*" reperibile sul sito web SISTRI.

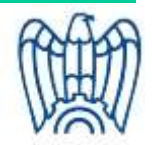

|                                                       |           |                            | the second second second second second second second second second second second second second second second se                                                                                                    |               |
|-------------------------------------------------------|-----------|----------------------------|----------------------------------------------------------------------------------------------------|---------------|
|                                                       |           | Esci                       |                                                                                                    |               |
|                                                       |           | Accedi con versione preced | lente                                                                                                    |               |
|                                                       | -U        | Itilità                    |                                                                                                    |               |
|                                                       |           | Cambio/Sblocco P           | IN                                                                                                    |               |
|                                                       |           | Aggiornamenti              |                                                                                                    |               |
| MINISTERO DELL                                        | MBIENNE U | Configurazione             |                                                                                                    |               |
|                                                       | DEDELMAR  | Sblocco P                  | IN                                                                                                    | 2             |
| Sblocco PIN                                           | 3 ×       | Inserire il co             | lice PUK per lo sblocco del Dis                                                                                                    | positivo USB. |
| Inserire il codice PUK per lo sblocco del Dispositivo | USB.      | PUK:                       |                                                                                                    |               |
|                                                       |           | Login:                     | nome.cognome0001                                                                                                    |               |
|                                                       |           | 1002E00 N                  | To be a second second s |               |

#### Nome Utente e Password

| 🛧 📩 📚 😂 🖊 🔿                                                     |                                                                                    |
|-----------------------------------------------------------------|------------------------------------------------------------------------------------|
| MINISTERO DELL'AMBIEN<br>E DELLA TUTELA DEL TERRITORIO E DEL MA | TE<br>ARE<br>Sistema di controllo <b>SISTRI</b><br>della Tracciabilità dei Rifiuti |
| Nome Utente:<br>Password:                                       | Maschera di autenticazione                                                         |
| Nome Utente:<br>Password:                                       | Maschera di autenticazione<br>operatore_1<br>Login                                 |

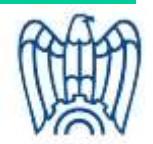

### Recupero delle credenziali (PUK, PIN, USER ID, PWD)

- Fare riferimento alla "Procedura per il recupero delle credenziali di accesso al SISTRI" reperibile sul sito web SISTRI.
- Il **Call Center SISTRI** è comunque a disposizione per qualsiasi difficoltà si incontri nelle procedure di recupero descritte nella procedura.

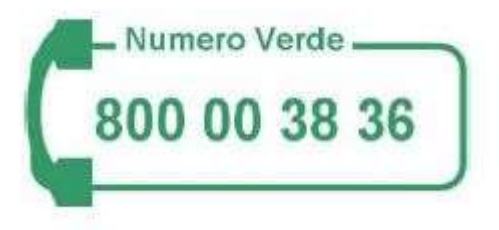

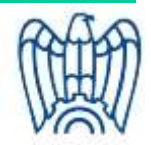

# **Guida Gestione Azienda**

...

- **3. Accesso a GESTIONE AZIENDA**
- 4. Modifica Anagrafica
  - **4.1** Menu Principale: Dati Generali Unità Locale Conferma le tue modifiche
  - 4.2 Scheda DATI GENERALI
  - 4.3 Scheda UNITÀ LOCALE
    - 4.3.1 Inserimento e modifica delle Unità Locali
    - 4.3.2 Inserimento e Modifica Categorie e dei Delegati
  - **4.4** Scheda CONFERMA LE TUE MODIFICHE
    - **4.4.1** Modificare i dati delle SCHEDE e confermare le modifiche

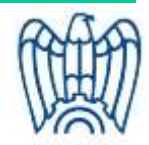

# **Guida Gestione Azienda**

- 5. Lista delle categorie associate
- 6. Geolocalizzazione unità locale
- 7. Lista pratiche utente
- 8. Visualizza il report dell'azienda
- 9. Rinnovo iscrizione
- 10. Richieste di conguaglio
- 11. Gestione pagamenti pratiche
- **12. Autocertificazione dati anagrafici**
- **13. Gestione pratiche dispositivi USB** (duplicazione, sostituzione, divisione ...)
- **14. Gestione pratica aziende** (trasferimento, cessazione, fusione ...)

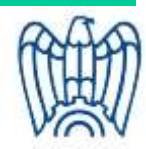

| <page-header>         Automatical and an and a statement of the statement of the</page-header>                                                                                                    | * * 😼 🕯                                    | > 😂 🗰 📣 🤃 🔿 🌾                                                                                                    |
|----------------------------------------------------------------------------------------------------|--------------------------------------------|----------------------------------------------------------------------------------------------------|
| <image/> <complex-block>          Image: Section Azienda           Image: Section Azienda            Image: Section Azienda           Image: Section Azienda           Image: Section Azienda            Image: Section Azienda           Image: Section Azienda           Image: Section Azienda           Image: Section Azienda           Image: Section Azienda           Image: Section Azienda           Image: Section Azienda           Image: Section Azienda           Image: Section Azienda           Image: Section Azienda           Image: Section Azienda           Image: Section Azienda            Image: Section Azienda           Image: Section Azienda           Image: Secti</complex-block>                                                                                                    |                                            | Note Legali Mappa del sito                                                                                                    |
| Destione Azienda<br>More Azienda<br>More Aziend |                                            | ERO DELL'AMBIENTE<br>TELA DEL TERRITORIO E DEL MARE                                                                                                    |
| Cestione Azienda         Mena Principale         Hore         Cestione Azienda         More         More                                                                                                    |                                            | Sistema di controllo SISTRI<br>della Tracciabilità dei Rifiuti                                                                                                    |
| Home<br>Gestione Azienda<br>Movimentazione<br>MUD<br>■ scrizione al Sistema SISTRI<br>E'possibile iscriversi al SISTRI attraverso tre modalità distinte: online, via fax o via Call Center telefonico. In tutti i casi l'utente<br>deve comunicare i dati indicati nel modulo<br>[altro]<br>Note Legali Mappa del sito                                                                                                    | Gestione A                                 | zienda<br>Informazioni generali sul sistema SISTRI                                                                                                    |
| MUD       Iscrizione al Sistema SISTRI         E' possibile iscriversi al SISTRI attraverso tre modalità distinte: online, via fax o via Call Center telefonico. In tutti i casi l'utente deve comunicare i dati indicati nel modulo         Logout      [altro]                                                                                                    | Home<br>Gestione Azienda<br>Movimentazione | Il sistema di controllo della tracciabilita' dei rifiuti ('SISTRI'), definito dal Decreto Ministeriale, prevede le misure idonee per il<br>monitoraggio del[altro]                    |
| E' possibile iscriversi al SISTRI attraverso tre modalità distinte: online, via fax o via Call Center telefonico. In tutti i casi l'utente deve comunicare i dati indicati nel modulo         Logout      [altro]         Note Legali       Mappa del sito                                                                                                    | MUD                                        | Iscrizione al Sistema SISTRI                                                                                                    |
| Logout[altro]                                                                                                    |                                            | E' possibile iscriversi al SISTRI attraverso tre modalità distinte: online, via fax o via Call Center telefonico. In tutti i casi l'utente deve comunicare i dati indicati nel modulo |
| Logout<br>Note Legali Mappa del sito                                                                                                    | \star DSUNO SMALTDUE                       | [altro]                                                                                                    |
| Note Legali Mappa del sito                                                                                                    | Logout                                     |                                                                                                    |
| Note Legali Mappa del sito                                                                                                    |                                            |                                                                                                    |
| Note Legali Mappa del sito                                                                                                    |                                            |                                                                                                    |
|                                                                                                    |                                            | Note Legali Mappa del sito                                                                                                    |
|                                                                                                    |                                            |                                                                                                    |

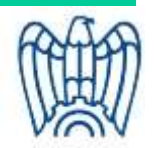

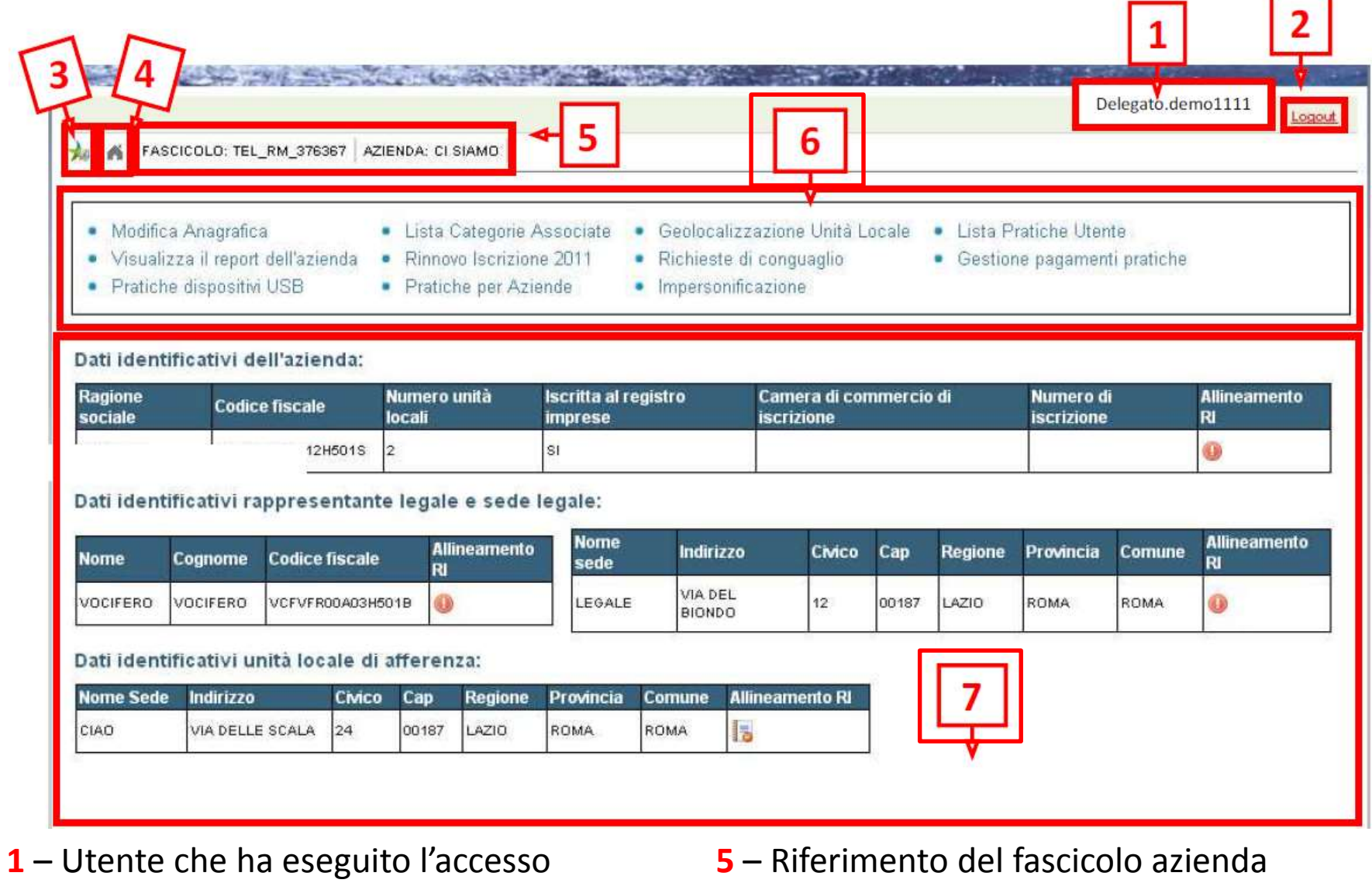

- 2 Logout
- 3 Link menù utente
- 4 Link pagina di accesso a "Gestione

azienda"

- 6 Menù operativo di Gestione Azienda

7 – Dati riepilogativi Azienda

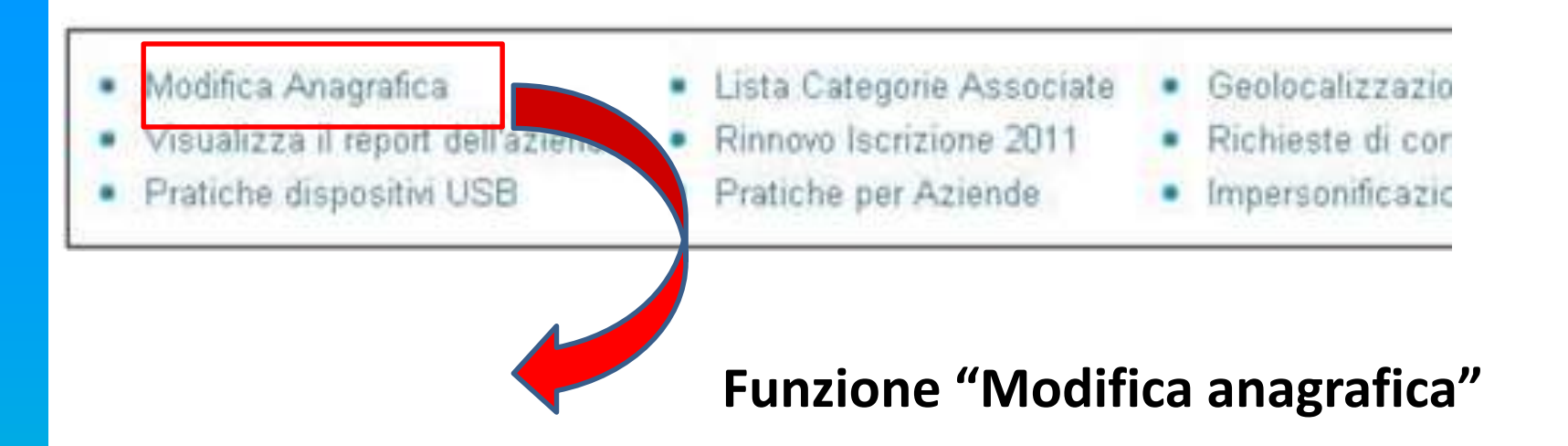

DATI GENERALI UNITA LOCALI CONFERMA LE TUE MODIFICHE DATI IDENTIFICATIVI | RAPPRESENTANTE LEGALE | PERSONA DA CONTATTARE | SEDE LEGALE |

|                              | (*)I campi contrassegnati con asterisco sono obbligatori                               |
|------------------------------|----------------------------------------------------------------------------------------|
|                              | Modifica                                                                               |
| Iscritta al registro imprese |                                                                                        |
| Numero Unità locali          | 3<br>(Questo campo non è editabile perché viene calcolato automaticamente dal sistema) |
| Codice Fiscale(*)            | DMERPR07H08H501Z                                                                       |
| Ragione Sociale(*)           | DEMO-PRODUTTORE10                                                                      |

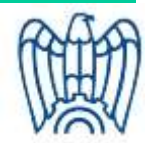

# Scheda Dati generali

- Dati identificativi
  - Ragione sociale
  - Codice Fiscale
  - Numero Unità locali
  - Iscritto al Registro imprese
- Rappresentante legale
  - Nome
  - Cognome
  - Codice fiscale
- Persona da contattare
  - Nome
  - Cognome
  - Codice fiscale

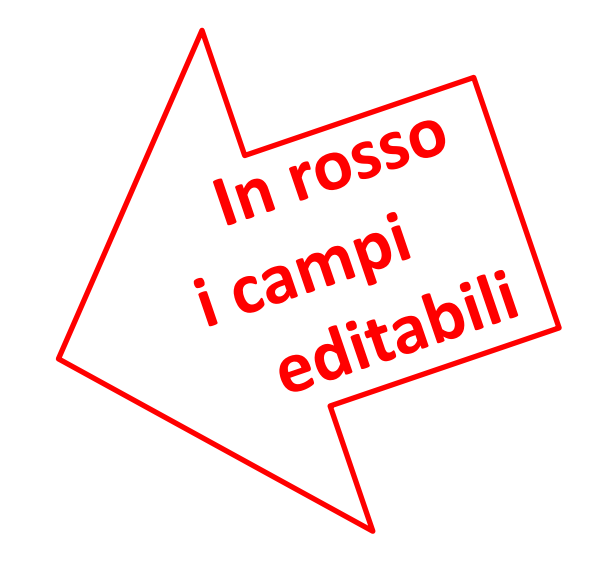

- Sede legale
  - Indirizzo

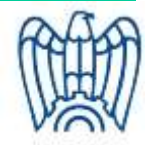

# Schede Unità locali

| Ragione Sociale(*)             | DEMO-PRODU               | TTORE                     |                        |                          |                                                    |                                                 |                                   |
|--------------------------------|--------------------------|---------------------------|------------------------|--------------------------|----------------------------------------------------|-------------------------------------------------|-----------------------------------|
| Codice Fiscale(*)              | DMERPR07H08              | 3H501Z                    |                        |                          |                                                    |                                                 |                                   |
| Numero Unità locali            | 3<br>(Questo campo non é | editabile perci è viene ( | calcolato automaticame | ente dal sistema)        |                                                    |                                                 |                                   |
| lscritta al registro impr      | ese 🔽                    |                           |                        |                          |                                                    |                                                 |                                   |
|                                |                          |                           |                        |                          |                                                    |                                                 |                                   |
|                                |                          |                           |                        | (*)I campi co            | ntrassegnati con a                                 | sterisco son                                    | Modific                           |
| lome Unita'<br>ocale Indirizzo |                          | Comune                    | Provincia              | (*)I campi co<br>Regione | ntrassegnati con a<br>Unita'<br>Iavorative<br>anno | sterisco son<br>Iscritta<br>Registro<br>Imprese | Modific<br>o obbligate<br>Operati |

Vengono mostrate **tutte le Unità locali presenti nell'archivio SISTRI**.

Selezionando il nome di un'Unità locale vengono mostrate le relative schede di secondo livello.

| DATI GENERALI | UNITA LOCALI CONFER | MALE TUE MODIFIC | HE |
|---------------|---------------------|------------------|----|
| LISTA UNITA   | Sede UNITA LOCALE 1 | LISTA CATEGORIE  |    |

| Nome Sede(*)                 | Sede UNITA LOCALE 1                                      |
|------------------------------|----------------------------------------------------------|
| Indirizzo(*)                 | Via Roma                                                 |
| Civico(*)                    | 15                                                       |
| Cap(*)                       | 01234                                                    |
| Regione                      | ABRUZZO                                                  |
| Provincia                    | CHIETI                                                   |
| Comune                       | ALTINO                                                   |
| Iscritta al registro imprese |                                                          |
| Associazione di categoria    |                                                          |
| Nome                         | •                                                        |
| Sede                         |                                                          |
| Numero Dipendenti            | 1                                                        |
|                              | Modifica                                                 |
|                              | (*)I campi contrassegnati con asterisco sono obbligatori |

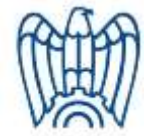

#### DATI GENERALI UNITA LOCALI CONFERMA LE TUE MODIFICHE

LISTA UNITA CIAD LISTA CATEGORIE

#### CIAO - VIA DELLE SCALA N. 24 (ROMA)

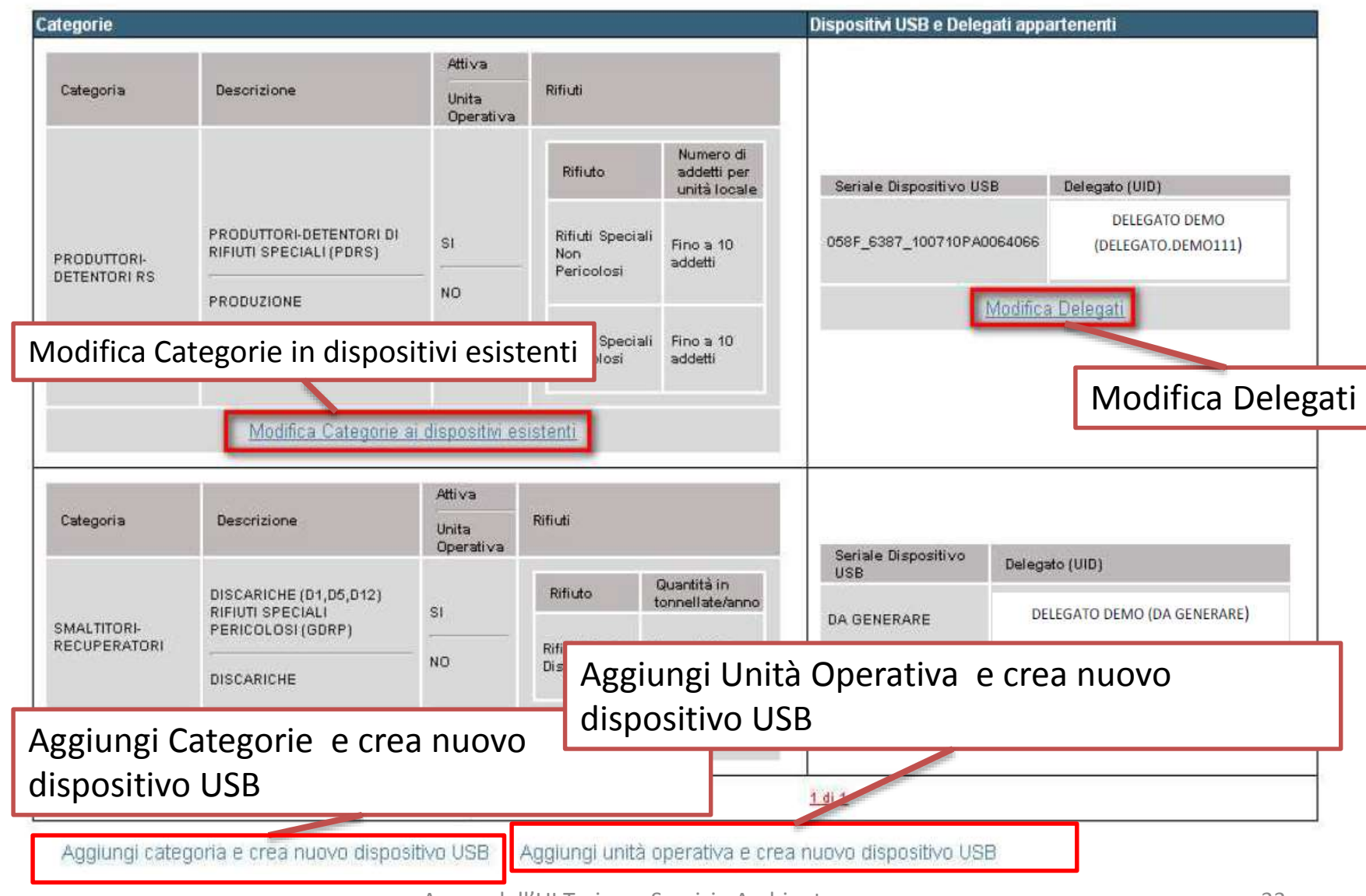

A cura dell'UI Torino – Servizio Ambiente

# Dettaglio delle modalità operative delle modifiche relative alle singole Unità Locali

#### Guida Gestione Azienda

- Inserimento e modifica delle Unità Locali **Rif. 4.3.1**
- Inserimento e Modifica Categorie e Delegati **Rif. 4.3.2**

"Eventuali variazioni delle persone fisiche individuate quali delegati per le procedure di cui al presente regolamento devono essere comunicate al SISTRI, che emette un nuovo certificato elettronico.

Il dispositivo contenente il nuovo certificato elettronico è aggiornato accedendo alle relative funzionalità presenti nell'area autenticata del portale SISTRI. " (DM 52/2011, art 21. 4)

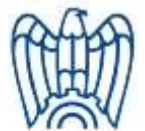

# Finalizzazione delle modifiche

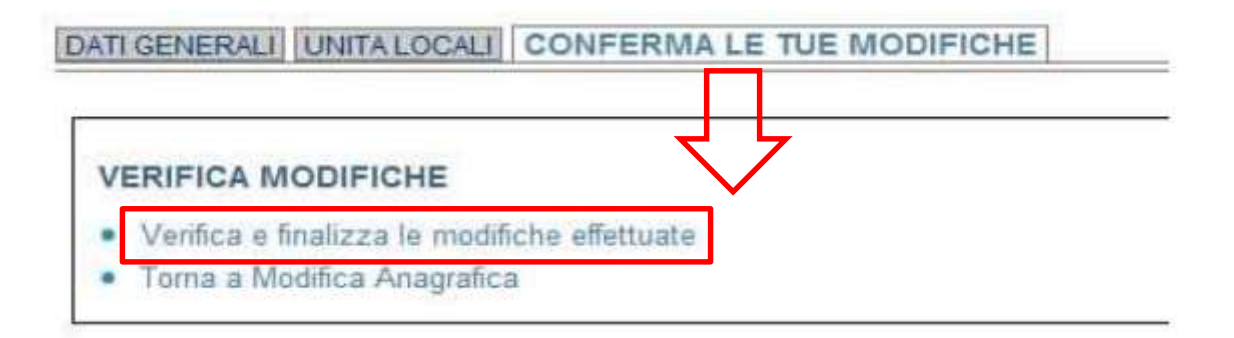

Il Sistema controlla le modifiche apportate e in caso di esito positivo viene mostrato il messaggio "Le modifiche sono valide"

| DATI GENERALI UNITA LOCALI CONFERMA LI                                                                            | E TUE MODIFICHE                                                                                                    |
|----------------------------------------------------------------------------------------------------|----------------------------------------------------------------------------------------------------|
| SISTRI sottoporrà le modifiche introdotte<br>Per ultimare la fase di modifica, cliccare<br>"Annulla le modifiche" | e in questa pratica alla verifica con il Registro Imprese tenuto dalle Camere di Commercio<br>sul link "Visualizza Report PDF e procedì alla Firma", mentre per annullare, cliccare sul lin |
| CONFERMA MODIFICHE:                                                                                               | - 4 Visualizza Poport DDE                                                                                                    |
| <ul> <li>Visualizza Report PDF e procedi alla Fim</li> <li>Annulla le modifiche</li> </ul>                        | e procedi con la Firma                                                                                                    |

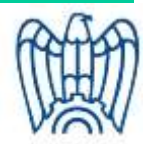

# Verificare il *Report PDF*

- Nel Report PDF è possibile visualizzare il riepilogo delle modifiche richieste e degli eventuali relativi costi.
- Nel caso le modifiche non risultassero corrette è possibile tornare alle maschere di modifica ed apportare le correzioni necessarie.
- Se i dati sono corretti la procedura on-line si conclude cliccando su "Firma e salva modifiche":

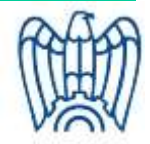

#### CONFERMA MODIFICHE: NOTA : Attendere il download automatico del report di modifica anagrafica e verificarlo in ogni sua parte prima di firmare Firma e salva modifiche Annulia le modifiche

Digitare il PIN, premere il tasto "Firma" e attendere il messaggio di avvenuta modifica

|                                              | Avviso ×        | NOTIVAL BARRIED BILL AT CAME ESCI. |
|----------------------------------------------|-----------------|------------------------------------|
| [DATI GENERALI] [UNITA LOCALI] CONFERMA LE T | Inserire II PIN |                                    |
|                                              | Annulla Firma   |                                    |
|                                              |                 |                                    |
|                                              |                 | RE-MARKAGE ENTY ESCI               |

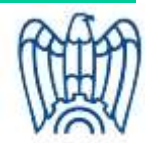

# **Contatti SISTRI**

Contact Center

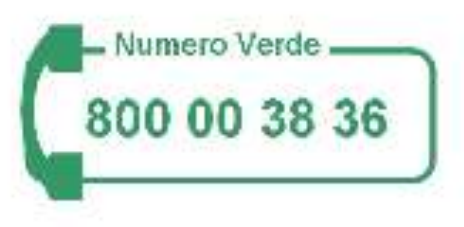

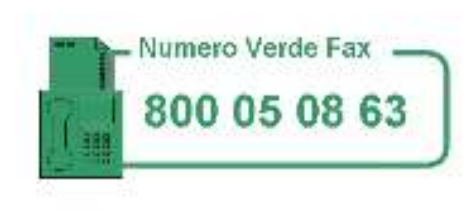

• email *iscrizionemail@sistri.it* 

È l'indirizzo di posta elettronica dedicato alla presentazione delle richieste di iscrizione al SISTRI, alla comunicazione di tutte le variazioni, aggiornamenti, modifica, ecc. delle informazioni comunicate in sede di iscrizione e a tutti i temi di carattere amministrativo relativi alle aziende.

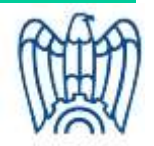

#### Elementi da indicare nel testo della comunicazione:

- Numero di pratica SISTRI;
- Ragione Sociale;
- Codice Fiscale e/o Partita IVA;
- Indirizzo della sede legale;
- Recapiti di contatto: telefono, fax e mail;
- Quesito o richiesta

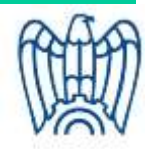